## **SHORT GUIDE** EDUROAM FOR CHROME OS

## RUB

1. If you have already configured eduroam, remove the configuration first. To do this, go to Settings  $\rightarrow$  Network. Select eduroam and press Remove.

2. Visit the eduroam CAT website

https://cat.eduroam.org/?idp=5217

3. Download the configuration profile for Chrome OS:

eduroam-chromeos-Ruhr-Universitat\_Bochum-eduroam.onc

4. After downloading the file, open the Chrome Browser and type the following:

chrome://network/#general

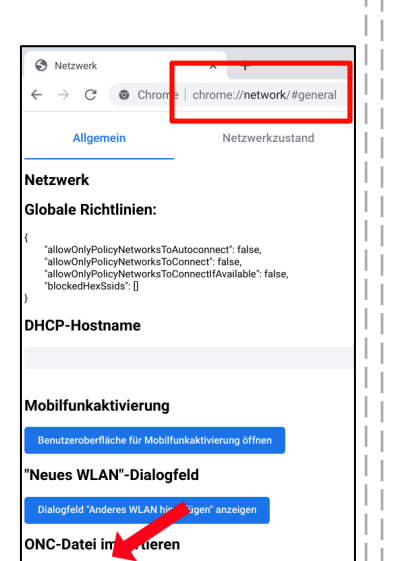

Choose File No file chos

Use the *Choose File* button to import the ONC-file. The import will proceed without any feedback.

5. After the import, go back to the network settings and select eduroam.

6. Check if the following settings have been applied:

EAP-Methode: EAP-TTLS EAP-Phase-2-Authentification: PAP CA-server certificate: Standard Anonymous identity: eduroam@ruhr-uni-bochum.de

Use for *identity* and *password* your RUBLoginID and your password.

| eduroam konfigurieren              |   |
|------------------------------------|---|
| SSID                               |   |
| eduroam                            |   |
| Sicherheit                         |   |
| EAP                                | ~ |
| EAP-Methode                        |   |
| EAP-TTLS                           | • |
| EAP-Phase 2-Authentifizierung      |   |
| PAP                                | * |
| CA-Serverzertifikat                |   |
| Standard                           | • |
| Identität                          |   |
| RUBLoginID                         |   |
| Passwort                           |   |
|                                    | 0 |
| Anonyme Identität                  |   |
| eduroam@ruhr-uni-bochum.de         |   |
|                                    |   |
| Identität und Passwort speichern   |   |
| identitat and i doomont operentern |   |
|                                    |   |